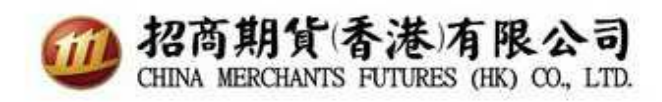

# CQG 雙重認證使用指南

1. 首先在手機下載 Google 身份驗證器或 FreeOTP 身份驗證器。

中國用戶可到 360 手機助手安卓應用商店下戴 Google 身份驗證器或 FreeOTP 身份驗證器.

| 身份驗證器應用程式     | iOS 版              | Android 的                                                                                                    |
|---------------|--------------------|----------------------------------------------------------------------------------------------------|
| Google 身份驗證器  | Apple iTunes Store | Google Play 商店<br>副本のでは、<br>360 手機助手<br>副本のでは、<br>ののでは、<br>ののででは、<br>ののででは、<br>ののででは、<br>ののででは、<br>ののででは、<br>ののででは、<br>ののででは、<br>ののででは、<br>ののででは、<br>ののででは、<br>ののででは、<br>ののででは、<br>ののででは、<br>ののででは、<br>ののででは、<br>ののででは、<br>ののででは、<br>ののででは、<br>ののででは、<br>ののででは、<br>ののででは、<br>ののでででは、<br>ののででででででででででででででででででででででででででででででででででで |
| FreeOTP 身份驗證器 | Apple iTunes Store | Google Play 商店<br>副本語<br>360 手機助手<br>副本語                                                                                                    |

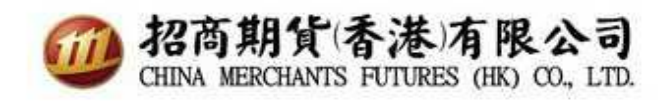

2. 第一次設置雙重認證登入時,請在電腦打開流覽器,輸入網站 https://my.cqg.com/以初始化 雙重認證並登錄用戶名稱和密碼。

| 我的CQG                                  |
|----------------------------------------|
| CMFHKSUPPORT                           |
|                                        |
| 登录                                     |
| v.1.0.00000.00013 技术支持 <b>CQG 25</b> 2 |
| 中文简体 🔻                                 |

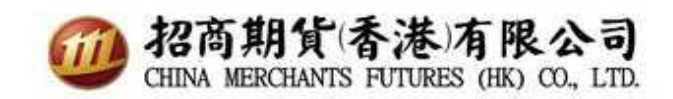

3. 輸入使用者帳號及密碼後,會彈出掃瞄認證頁面。

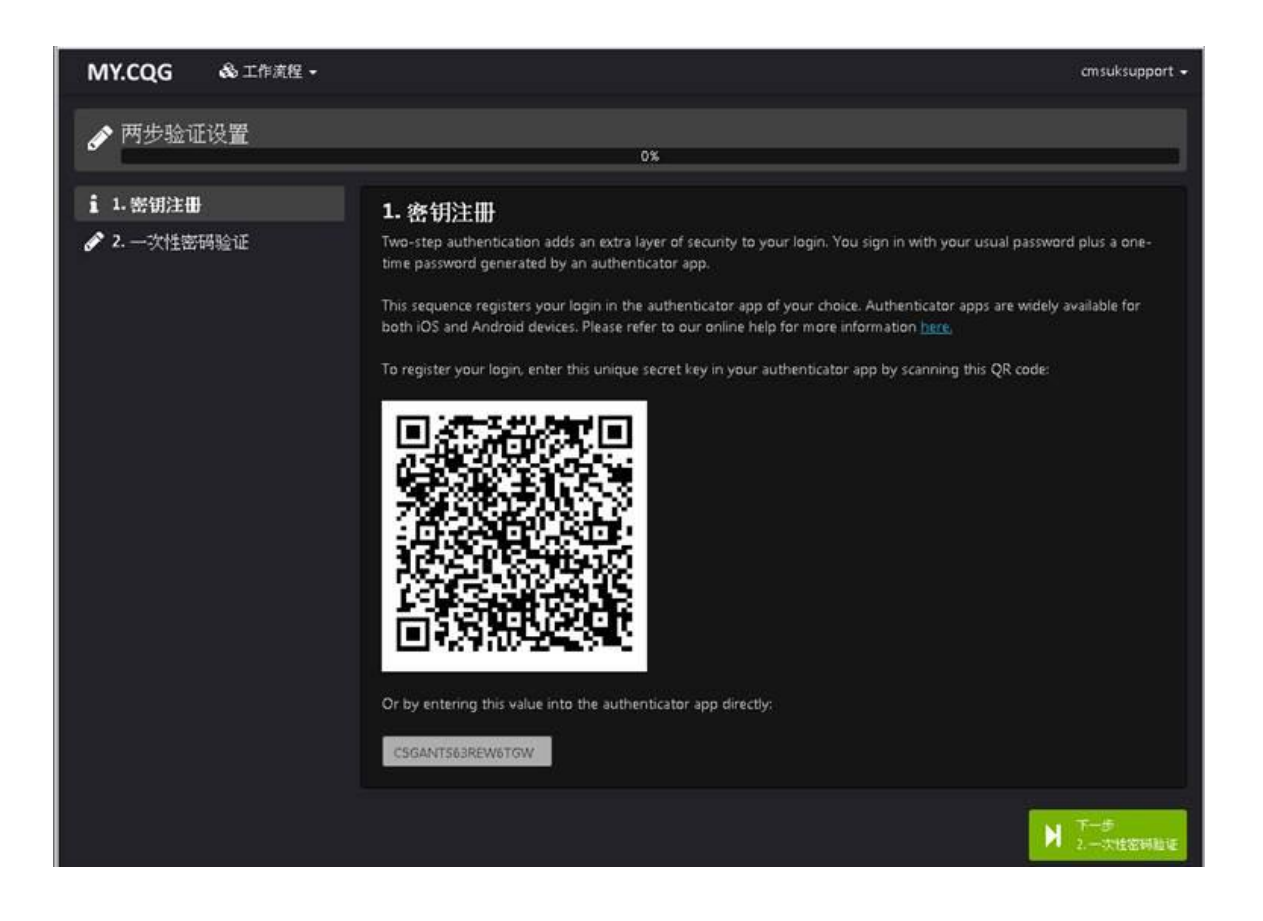

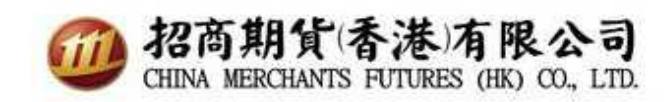

4. 在手機打開已下載的應用程式 FreeOTP Authenticator 點擊

,掃瞄

電腦上的QR碼.

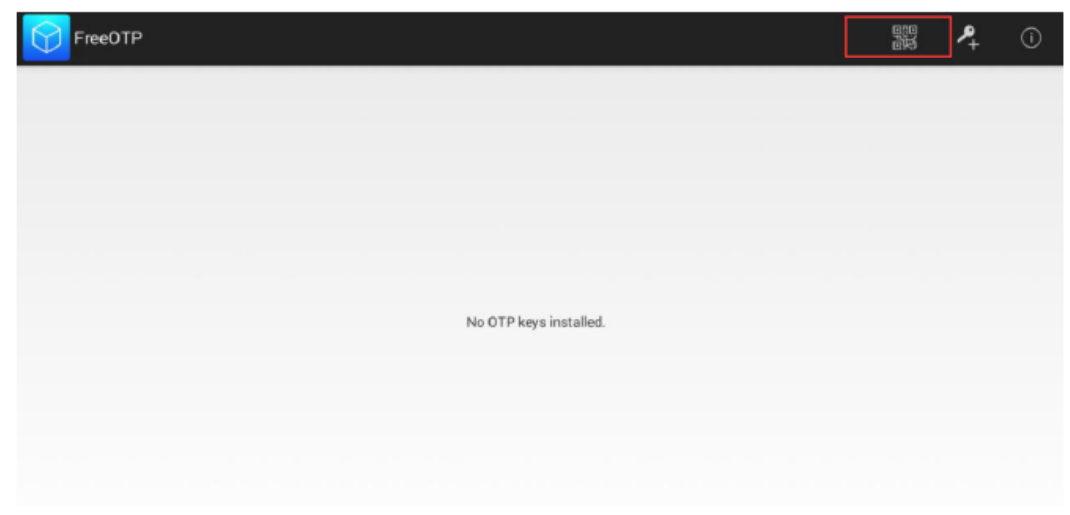

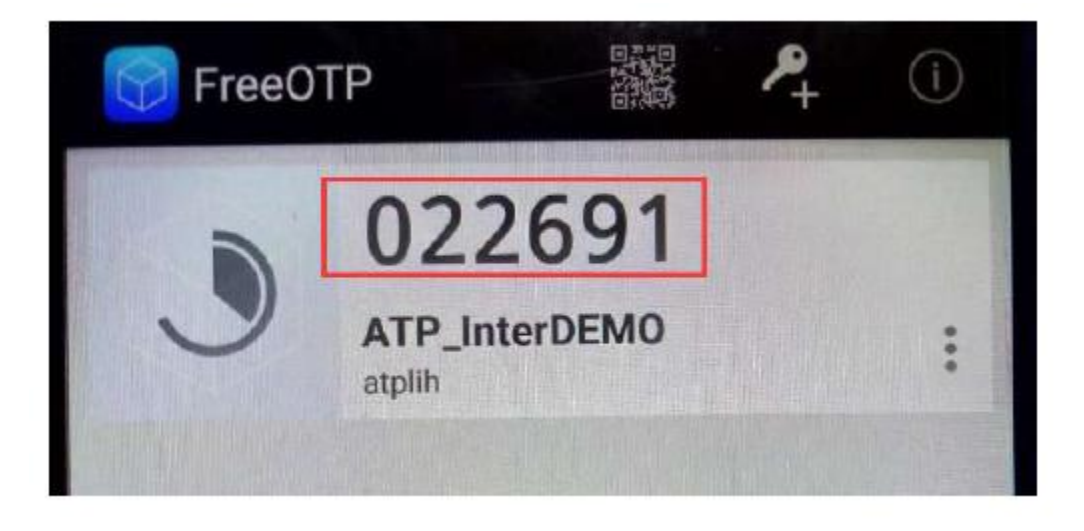

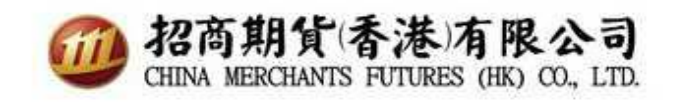

## 5. 鍵入一次性密碼並按一下驗證。

| MY.CQG 🔒 工作流程 🗸                                                                                                    |                                                                                                    |
|----------------------------------------------------------------------------------------------------|----------------------------------------------------------------------------------------------------|
| 承歩验证设置 日 日 | 50%                                                                                                    |
| <mark>✔</mark> 1. 密钥注册<br><b>♂ 2.</b> 一灾性密 <b>码验证</b>                                                                                                    | <b>2.</b> 一次性密 <b>码验证</b><br>Generate a one-time password for your login using your authenticator app, enter it here, and click the Validate button. |
|                                                                                                    | 022691   Validate     After a successful validation, complete the registration process by clicking the Save and Finish button.                       |
|                                                                                                    | K 上一步<br>1 定期注册                                                                                                    |
|                                                                                                    |                                                                                                    |
|                                                                                                    |                                                                                                    |

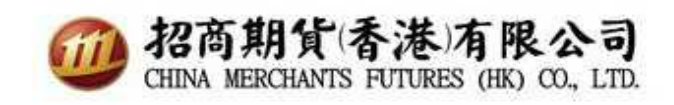

### 6.如果密碼正確,點擊下一步。

| MY.CQG 秘工作流程 • |                                                                                                    | 次性密码正确 | 8                |
|----------------|----------------------------------------------------------------------------------------------------|--------|------------------|
| ✔ 两步验证设置       |                                                                                                    |        |                  |
|                | 50%                                                                                                    |        |                  |
| 💙 1. 密钥注册      | 2.一次性密码验证                                                                                                    |        |                  |
|                | Generate a one-time password for your login using your authenticator app, enter it here, and click the Validate button. |        |                  |
|                | 022691 Validate 🗸                                                                                                    |        |                  |
|                | After a successful validation, complete the registration process by clicking the Save and Finish button.                |        |                  |
|                |                                                                                                    |        | <sup>保存并结束</sup> |
|                |                                                                                                    |        |                  |
|                |                                                                                                    |        |                  |
|                |                                                                                                    |        |                  |
|                |                                                                                                    |        |                  |

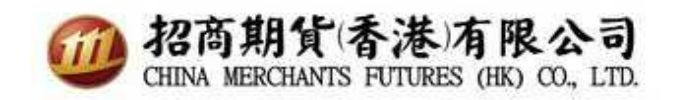

#### 7. 一次性密碼已成功設置

| MY.CQG & 工作流程 -                                 | 横 网络粉征已装置成功 | 8 |
|-------------------------------------------------|-------------|---|
| 您好,CMFHKSUPPORT<br>在这一版本的我的CQG中您可以设置两参验证更改和设置您码 |             |   |
| 更改密码<br><sup>更改当前密码</sup>                       |             |   |
| >开始                                             |             |   |

#### 8.登出網站

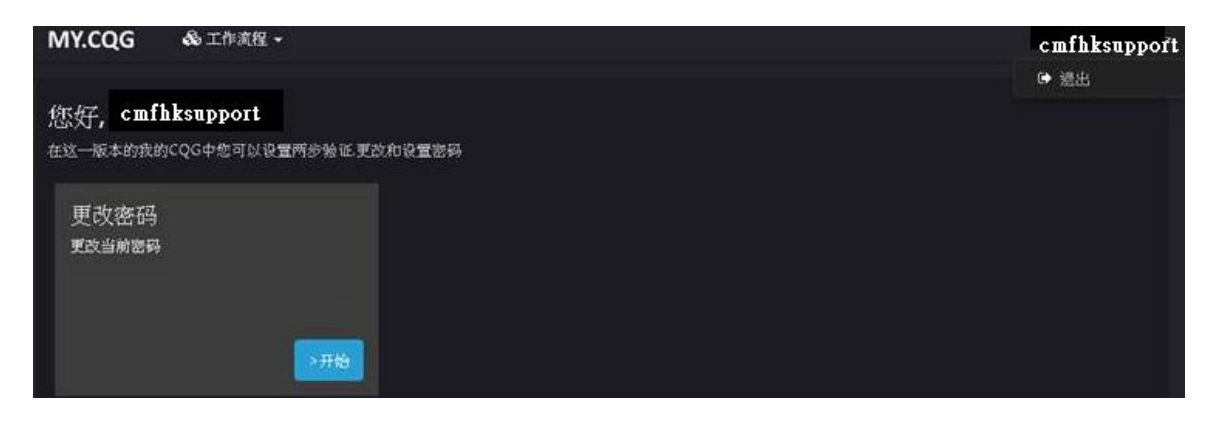

9. 使用者登錄 CQG Trader 時, 將顯示以下一次性密碼提示.

|                              | asupport.                 |                    |
|------------------------------|---------------------------|--------------------|
| Password *****               | ***                       |                    |
| 🗱 Password enter i           | needed                    | ×                  |
| Please enter a One-tir       | me password               |                    |
|                              |                           | 1                  |
| p:                           |                           |                    |
|                              | Ok                        | Cancel             |
| licking on the 'Logon' butto | n will confirm that you a | re logging in with |